### **Measuring Mode**

After the operating voltage has been connected, the analyzer automatically goes to "Measuring" mode. To call the measuring mode from another operating mode (e.g. Diagnostics, Service): Hold **meas** key depressed (> 2 s).

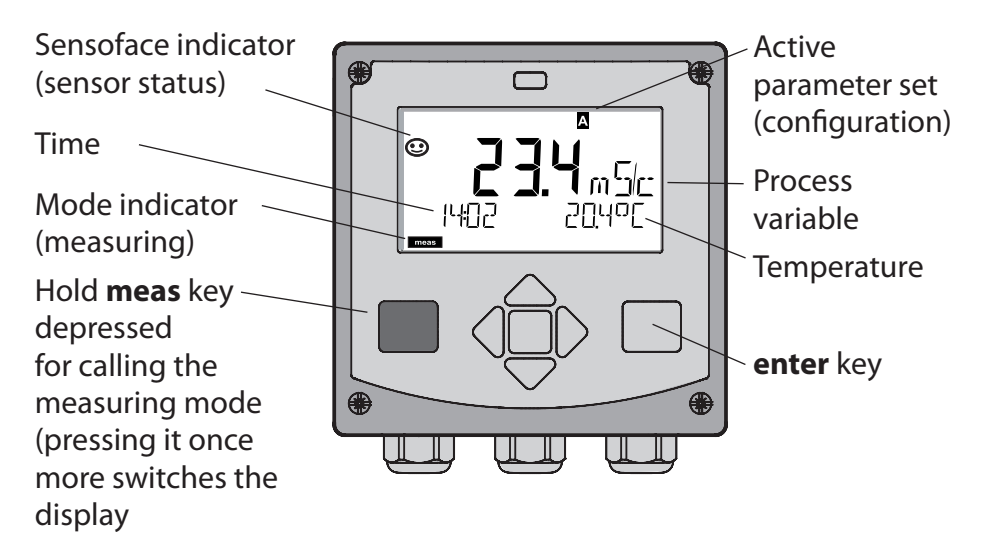

In measuring mode the display indicates:

 Measured value and time (24/12 h AM/PM) as well as temperature in °C or °F (formats selected during configuration)

By pressing the **meas** key in measuring mode you can view the following displays (for approx. 60 sec):

- Measured value and selection of parameter set A/B (if configured)
- Measured value and tag (point of measurement designation – entered during configuration)
- Time and date

Pressing the **enter** key shows the output currents. They are displayed as long as **enter** is held depressed, then the measured-value display will return after 3 sec.

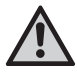

The analyzer must be configured for the respective measurement task!

## Quickstart

#### Keypad

| Key                        | Function                                                                                                    |
|----------------------------|----------------------------------------------------------------------------------------------------|
| meas                       | <ul> <li>Return to last menu level</li> <li>Directly to measuring mode (press &gt; 2 s)</li> </ul>                                                                              |
| info                       | <ul><li>Retrieve information</li><li>Show error messages</li></ul>                                                                                                    |
| enter                      | <ul> <li>Configuration: Confirm entries,<br/>next configuration step</li> <li>Calibration:<br/>Continue program flow</li> <li>Measuring mode: Display output current</li> </ul> |
| Arrow keys<br>up / down    | <ul> <li>Measuring mode: Call menu</li> <li>Menu: Increase/decrease a numeral</li> <li>Menu: Selection</li> </ul>                                                               |
| Arrow keys<br>left / right | <ul> <li>Measuring mode: Call menu</li> <li>Menu: Previous/next menu group</li> <li>Number entry: Move between digits</li> </ul>                                                |

### Sensocheck, Sensoface Sensor Monitoring

Sensocheck continuously monitors the sensor and its wiring. Sensocheck can be switched on/off (default: off).

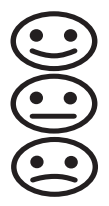

Sensoface provides information on the sensor condition. The three Sensoface indicators provide the user with information on required maintenance of the sensor.

### To select the operating mode:

- 1) Hold **meas** key depressed (> 2 s) (measuring mode).
- 2) Press any arrow key: the selection menu appears
- 3) Select operating mode using left / right arrow key
- 4) Press enter to confirm the selected mode

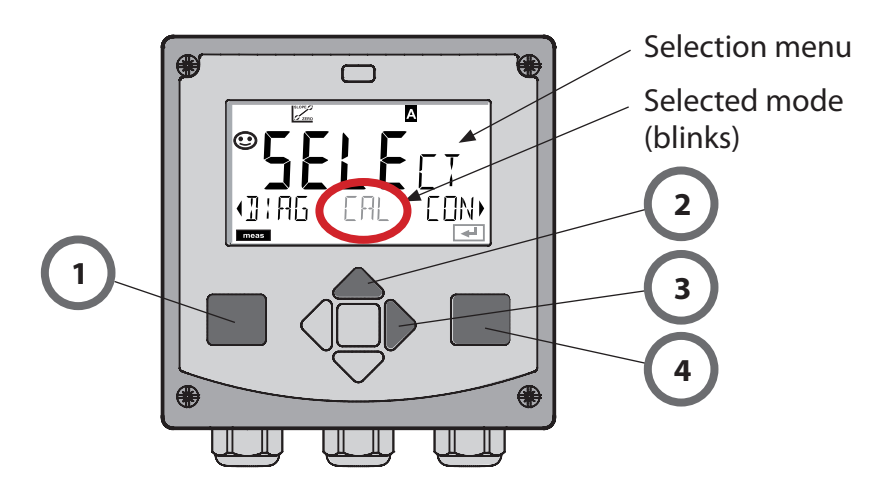

### To enter a value:

- 5) Select numeral: left / right arrow key
- 6) Change numeral: up / down arrow key
- 7) Confirm entry with enter

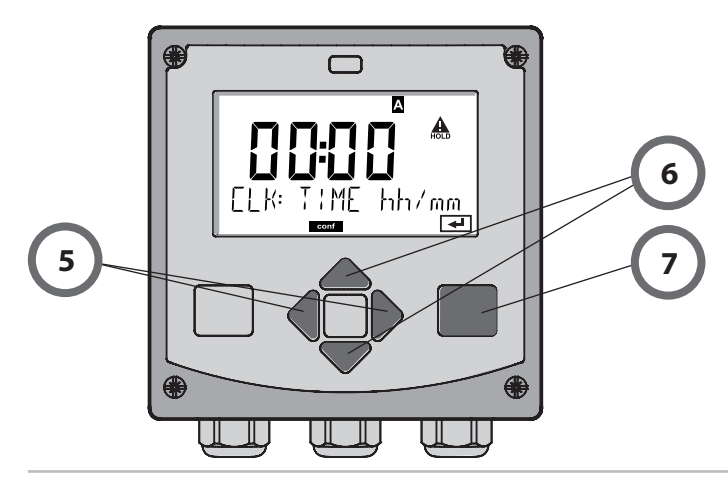

### **Operating Modes / Functions**

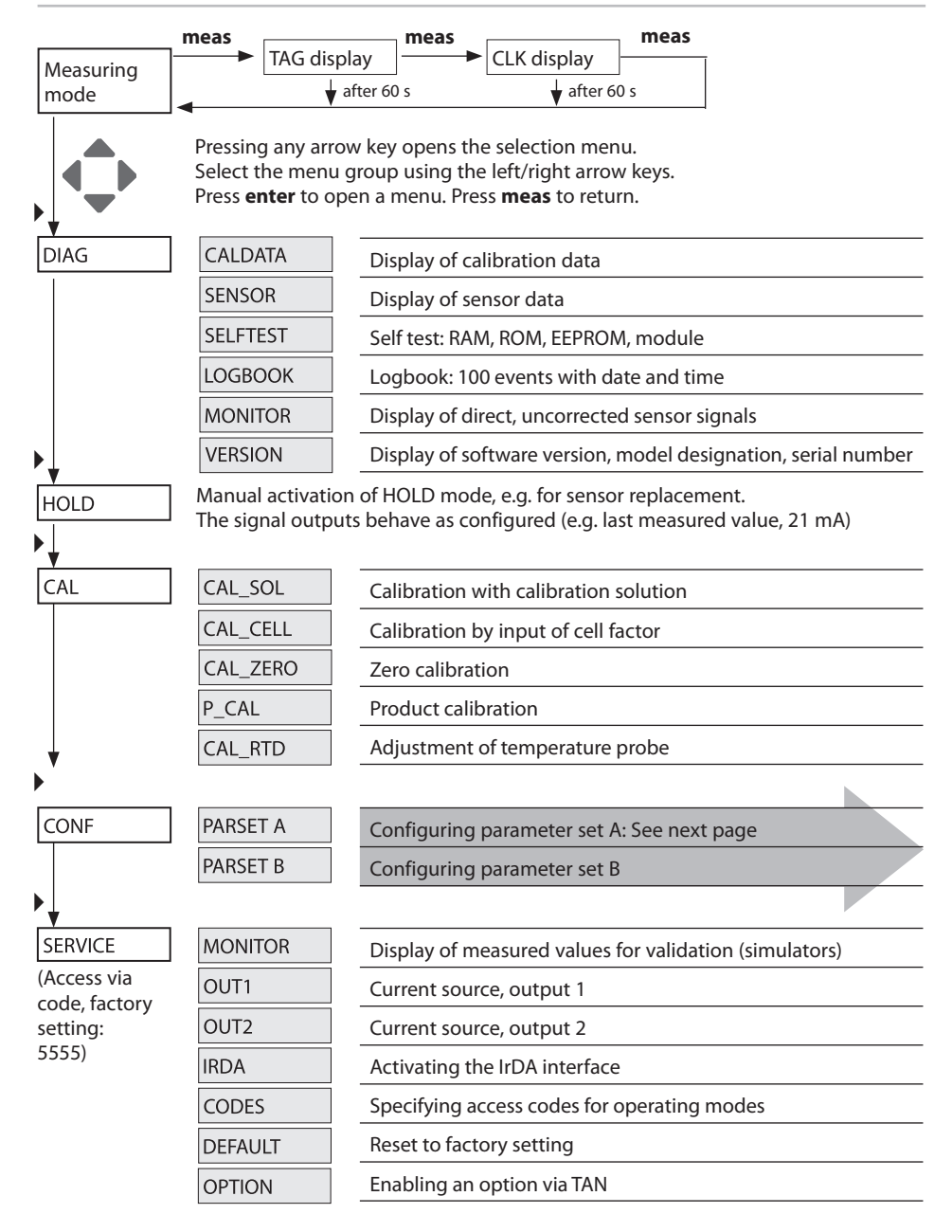

4

The configuration steps are assigned to different menu groups. With the left/right arrow keys you can jump between the individual menu groups.

Each menu group contains menu items for setting the parameters. Pressing **enter** opens a menu item. The values are edited using the arrow keys. Pressing **enter** confirms/stores the settings.

Return to measurement: Hold **meas** key depressed (> 2 s).

| Select menu<br>group | Menu group           | Code     | Display | Select menu<br>item |
|----------------------|----------------------|----------|---------|---------------------|
|                      | Sensor selection     | SNS:     |         | enter               |
|                      |                      | Menu ite | em 1    | Senter              |
|                      |                      |          | :       | → enter             |
|                      |                      | Menu ite | em      |                     |
|                      | Current output 1     | OT1:     |         | ✓ enter             |
| • (                  | Current output 2     | OT2:     |         |                     |
| • (                  | Compensation         | COR:     |         |                     |
| • (                  | Alarm mode           | ALA:     |         |                     |
| ►<br>► (             | Setting the clock    | CLK:     |         |                     |
| ×                    | Point of measurement | TAG:     |         |                     |

## **Calibration with Calibration Solution**

### **Calibration with Calibration Solution**

Input of temperature-corrected value of calibration solution with simultaneous display of cell factor.

This calibration is performed using known calibration solutions and the respective temperature-corrected conductivity values (see table on calibration solution). During the calibration procedure the temperature must be kept constant.

#### Please note:

When using an ARF 210/215 flow-through fitting, you should use the inluded calibration beakers (identical dimensions and materials) for calibration to prevent calibration errors.

| Display                                    | Action                                                                                                    | Remark                                                   |
|--------------------------------------------|----------------------------------------------------------------------------------------------------|----------------------------------------------------------|
|                                            | Select Calibration.<br>Press <b>enter</b> to proceed.<br>Select CAL_SOL<br>calibration method.<br>Press <b>enter</b> to proceed.                                                                |                                                          |
| SOLUTION                                   | Ready for calibration.<br>Hourglass blinks.                                                                                                    | Display (3 sec)<br>Now the device is in<br>HOLD mode.    |
| <b>1288</b> m 5/c<br>0 1002 1c 25.3°C<br>₽ | Immerse sensor in<br>calibration solution.<br>Enter the temperature-<br>corrected value of the<br>calibration solution<br>using the arrow keys<br>(see table).<br>Press <b>enter</b> to confirm | Lower line: Display<br>of cell factor and<br>temperature |

## **Calibration with Calibration Solution**

| Display                           | Action                                                                                                    | Remark                                                                                                    |
|-----------------------------------|----------------------------------------------------------------------------------------------------|----------------------------------------------------------------------------------------------------|
| ♥ <b>┃<br/>ZERO</b> 017 u5/c<br>■ | The determined cell<br>factor and zero point<br>are displayed.<br>The "hourglass" icon is<br>blinking.<br>Press <b>enter</b> to proceed.                                                                                     |                                                                                                    |
|                                   | Display of selected<br>process variable (here:<br>mS/cm). Now the de-<br>vice is in HOLD mode:<br>Reinstall the sensor<br>and check whether the<br>message is OK.<br>MEAS ends calibration,<br>REPEAT permits<br>repetition. |                                                                                                    |
|                                   | With MEAS selected:<br>Press <b>enter</b> to exit<br>calibration.                                                                                                    | Display of conduc-<br>tivity and tempera-<br>ture, Sensoface is<br>active.<br>After end of calibra-<br>tion, the outputs re-<br>main in HOLD mode<br>for a short time.<br>After display of<br>GOOD BYE, the<br>device automatically<br>returns to measur-<br>ing mode. |

### **Error Messages**

| Error   | <b>Info text</b><br>(is displayed in case of<br>fault when the Info key is<br>pressed) | Problem<br>Possible causes                                                                                                    |
|---------|----------------------------------------------------------------------------------------|----------------------------------------------------------------------------------------------------|
| ERR 99  | DEVICE FAILURE                                                                         | <b>Error in factory settings</b><br>EEPROM or RAM defective<br>This error message only occurs<br>in the case of a total defect. The<br>device must be repaired and<br>recalibrated at the factory. |
| ERR 98  | CONFIGURATION ERROR                                                                    | Error in configuration or<br>calibration data<br>Memory error in device program<br>Configuration or calibration data<br>defective; completely reconfig-<br>ure and recalibrate the device.         |
| ERR 97  | NO MODULE INSTALLED                                                                    | <b>No module</b><br>Please have the module<br>replaced in the factory.                                                                                                    |
| ERR 96  | WRONG MODULE                                                                           | Wrong module<br>Please have the module replaced<br>in the factory.                                                                                                    |
| ERR 95  | SYSTEM ERROR                                                                           | <b>System error</b><br>Restart required.<br>If error still persists, send in the<br>device for repair.                                                                                             |
| ERR 100 | INVALID SPAN OUT1                                                                      | Span Out1 configuration error                                                                                                    |
| ERR 101 | INVALID SPAN OUT2                                                                      | Span Out2 configuration error                                                                                                    |
| ERR 105 | INVALID SPAN I-INPUT                                                                   | I-Input configuration error                                                                                                    |

# Error Messages

| Error  | <b>Info text</b><br>(is displayed in case of<br>fault when the Info key is<br>pressed) | Problem<br>Possible causes                                 |
|--------|----------------------------------------------------------------------------------------|------------------------------------------------------------|
| ERR 11 |                                                                                        | Display range violation                                    |
|        | CONDUCTIVITY RANGE                                                                     | Cond > 1999 mS/cm<br>> 99.99 S/m                           |
|        | CONCENTRATION RANGE                                                                    | Conc > 99.9 %                                              |
|        | SALINITY RANGE                                                                         | SAL > 45.0 ‰                                               |
| ERR 12 | CONDUCTANCE TOO HIGH                                                                   | Measuring range of<br>conductance exceeded<br>> 3500 mS/cm |
| ERR 13 | TEMPERATURE RANGE                                                                      | Temperature range violation                                |
| ERR 15 | SENSOCHECK                                                                             | Sensocheck                                                 |
| ERR 60 | OUTPUT LOAD                                                                            | Load error                                                 |
| ERR 61 | OUTPUT 1 TOO LOW                                                                       | <b>Output current 1</b><br>< 0 (3.8) mA                    |
| ERR 62 | OUTPUT 1 TOO HIGH                                                                      | Output current 1<br>> 20.5 mA                              |
| ERR 63 | OUTPUT 2 TOO LOW                                                                       | <b>Output current 2</b><br>< 0 (3.8) mA                    |
| ERR 64 | OUTPUT 2 TOO HIGH                                                                      | Output current 2<br>> 20.5 mA                              |